## Откройте приложение, введите пароль для входа, во вкладке Платежи выберите раздел Автоплатежи и нажмите Подключить

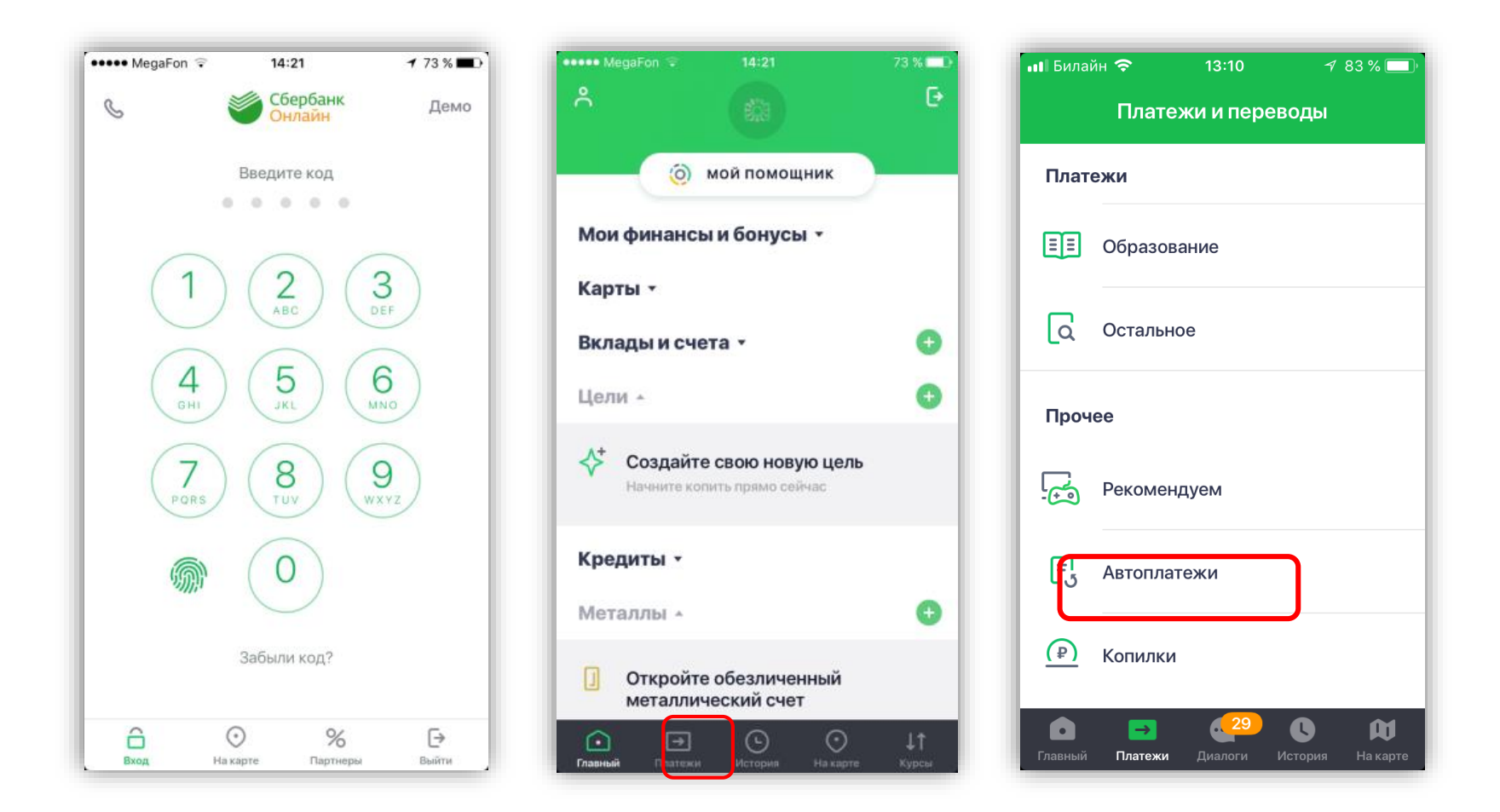

В поле поиска введите наименование ЗСД. Выберете карту, с которой Вы будете оплачивать, введите номер транспондера, нажмите создать Автоплатеж. Далее введите предпочитаемое название автоплатежа, минимальную сумму баланса транспондера, максимальную сумму пополнения в день и сумму разового пополнения и подтвердите создание Автоплатежа

| н Билайн 🗢 13:10 🦪 82 % 🔲       | 📶 Билайн 🗢 13:11 🕈 82 % 🔳             | 📶 Билайн 🗢 13:13 🛛 82 % 🔳             |
|---------------------------------|---------------------------------------|---------------------------------------|
| 🔇 Подключить автоплатеж         | Создание автоплатежа                  | 🔇 Создание автоплатежа                |
| Название, расчетный счет, ИНН Q | ВЫБЕРИТЕ КАРТУ ДЛЯ СПИСАНИЯ           | Т Название автоплатежа                |
| Переводы                        | Visa Gold 376,53 ₽ →   **** 6104 **** |                                       |
| 🖘 Между своими картами          | ЛИЦЕВОЙ СЧЕТ                          | При балансе менее                     |
| 🖄 Клиенту Сбербанка             | 6362875000002990745                   | Максимальная сумма в<br>день составит |
| Платежи                         |                                       | <b>о</b> Сумма                        |
| . Мобильная связь               |                                       | Подробности операции 🔻                |
| ЖКХ и домашний телефон          |                                       |                                       |
| Интернет и ТВ                   | СОЗДАТЬ АВТОПЛАТЕЖ                    | СОЗДАТЬ АВТОПЛАТЕЖ                    |